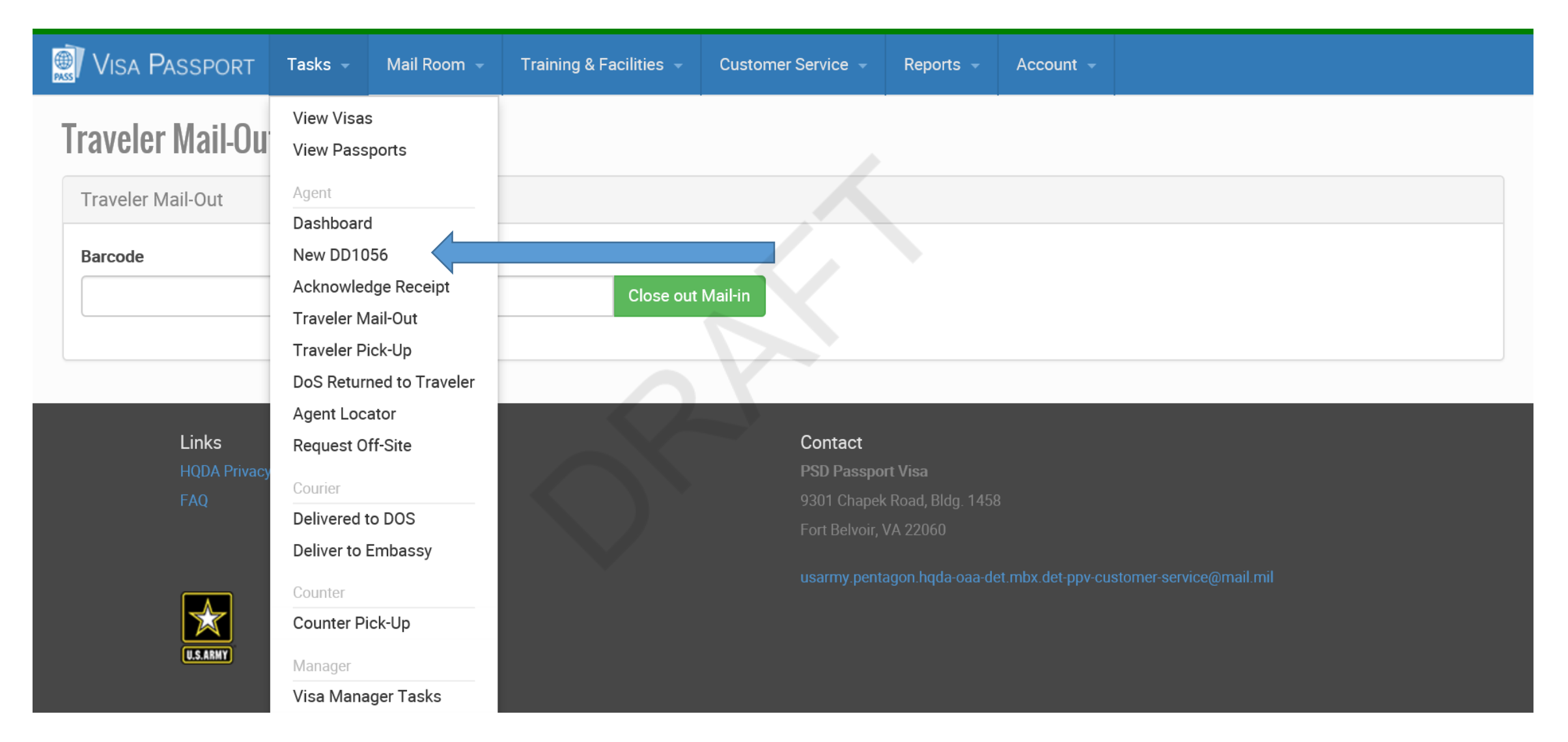

Screenshot depicting what the Passport Agent sees when Creating a new DD Form 1056 in VPAS

| VISA PASSPORT Tasks - Mail Room -                          | raining & Facilities 👻 Customer Service 👻 Reports 👻 Account 👻 |  |  |  |  |  |  |  |  |  |  |
|------------------------------------------------------------|---------------------------------------------------------------|--|--|--|--|--|--|--|--|--|--|
| New Application                                            |                                                               |  |  |  |  |  |  |  |  |  |  |
| Selection                                                  |                                                               |  |  |  |  |  |  |  |  |  |  |
| DD1056 Type * G Grouping Type * G                          |                                                               |  |  |  |  |  |  |  |  |  |  |
| - Select - Select -                                        |                                                               |  |  |  |  |  |  |  |  |  |  |
| Submit DD-1056 For Different Agent ID                      |                                                               |  |  |  |  |  |  |  |  |  |  |
| $\Box$ Are you submitting this DD-1056 for a different Age | t?                                                            |  |  |  |  |  |  |  |  |  |  |
| Cancel Start Application                                   | Cancel Start Application                                      |  |  |  |  |  |  |  |  |  |  |
|                                                            |                                                               |  |  |  |  |  |  |  |  |  |  |
| Links<br>HQDA Privacy Policy                               | Contact<br>PSD Passport Visa                                  |  |  |  |  |  |  |  |  |  |  |
| FAQ                                                        | 9301 Chapek Road, Bldg. 1458<br>Fort Belvoir, VA 22060        |  |  |  |  |  |  |  |  |  |  |

Above is the screen to generate a new application (DD FORM 1056)

| 💭 Visa Passport          | Tasks 👻 | Mail Room 👻      | Training & Facilities 👻 | Customer Service 👻 | Reports 👻       | Account 👻        |             |                           |   |
|--------------------------|---------|------------------|-------------------------|--------------------|-----------------|------------------|-------------|---------------------------|---|
| New Passport<br>(DD1056) |         |                  |                         |                    |                 |                  |             |                           |   |
| Application (Dependen    | t)      |                  |                         |                    |                 |                  |             |                           |   |
| Date Received *          | Date R  | Required (Box 1) | Major Service Con       | np. * 😧 (Box 2)    | Type Of Re      | equest * (Box 3) |             | Passport Type (2) (Box 4) |   |
| 04/04/2022               | 05/0    | 05/2022          | DOD - Army, Gen         | eral 🔽             | Initial (DS-11) |                  |             | Official                  | ~ |
| Priority<br>Routine      |         |                  | 2                       |                    |                 |                  |             |                           |   |
| Applicant Information    |         |                  |                         |                    |                 |                  |             |                           |   |
| Last Name * (Box 5)      |         |                  | First Name * (Box 5     | 5)                 |                 | Middle Name      | e 😮 (Box 5) |                           |   |

| 💭 VISA PASSPORT 🛛 Tasks 👻 Mail Room 🗟       | Training & Facilities 👻 Customer Service 👻 | Reports - Account -          |  |  |  |  |  |  |  |
|---------------------------------------------|--------------------------------------------|------------------------------|--|--|--|--|--|--|--|
| Date of Birth * (Box 6)                     | Place of Birth * (Box 7)                   |                              |  |  |  |  |  |  |  |
| Year Month Day mm,                          | Year V Month Day Mm/dd/yyyy                |                              |  |  |  |  |  |  |  |
| Home Phone (Box 11b) Office Phone (Box 11c) | Current Home Address (Box 11a)             |                              |  |  |  |  |  |  |  |
|                                             |                                            |                              |  |  |  |  |  |  |  |
|                                             |                                            |                              |  |  |  |  |  |  |  |
|                                             |                                            |                              |  |  |  |  |  |  |  |
| Sponsor Information Same as Applicant       |                                            |                              |  |  |  |  |  |  |  |
| Sponsor Last Name * (Box 8a)                | Sponsor First Name * (Box 8a)              | Sponsor Middle Name (Box 8a) |  |  |  |  |  |  |  |
|                                             |                                            |                              |  |  |  |  |  |  |  |
| Sponsor Email * (Box 8b)                    | Sponsor Personnel Type * (Box 9)           | Sponsor Service * (Box 9)    |  |  |  |  |  |  |  |
| firstname.lastname@mail.mil                 | - Select -                                 | - Select a personnel type -  |  |  |  |  |  |  |  |

| 1<br>2<br>2<br>2<br>2<br>3 | VISA PASSPORT                               | Tasks -              | Mail Room 👻        | Training & Facilities 👻 | Customer Service 👻        | Reports 👻               | Account ~      |                          |        |
|----------------------------|---------------------------------------------|----------------------|--------------------|-------------------------|---------------------------|-------------------------|----------------|--------------------------|--------|
|                            | Sponsor Rank * (Box 9) - Select a service - |                      | Sponsor            | -0000                   |                           |                         |                |                          |        |
|                            | Travel Information                          |                      |                    |                         |                           |                         |                |                          |        |
|                            | Special Assignment Requ                     | uiring Passpo        | <b>rt</b> (Box 14) | De                      | eparture Date * 😮 (Box 16 | )                       | Total Len      | gth of Stay * 😮 (Box 17) |        |
|                            | - Select -                                  |                      |                    |                         | mm/dd/yyyy                | doub                    |                |                          | Days 🕶 |
|                            | Passport Will Be Returne                    | <b>d To</b> (Box 15) | ☑ Passport Agen    | t                       | Hold for pie              | : <b>k-up</b> (Box 12b) |                |                          |        |
|                            | 9301 CHAPEK ROAD, BU                        | JILDING 1458         |                    |                         | The pass                  | port should be he       | eld for pickup |                          |        |
|                            | FORT BELVOIR, VA 2206                       | 60                   |                    |                         | ~                         |                         |                |                          |        |

| Visa Passport                            | Tasks 🚽                 | Mail Room 👻      | Training & Facilities 👻 | Customer Service 👻     | Reports 👻              | Account -    |                              |  |  |  |  |
|------------------------------------------|-------------------------|------------------|-------------------------|------------------------|------------------------|--------------|------------------------------|--|--|--|--|
| Arrival Date *                           | L                       | _ength of Stay * | Cou                     | ntry * <i>(Box 13)</i> |                        |              |                              |  |  |  |  |
| mm/dd/yyyy                               |                         |                  | Days 🕶 🛛 - S            | Select a Country -     |                        | F            | Remove                       |  |  |  |  |
| Add Another Destination                  |                         |                  |                         |                        |                        |              |                              |  |  |  |  |
| Authorizing Official Information         |                         |                  |                         |                        |                        |              |                              |  |  |  |  |
| Auth. Off. Last Name *                   | (Box 18a)               | Auth. Off.       | First Name * (Box 18a)  | Auth. Off. N           | liddle Name (Bo        | ox 18a)      | Auth. Off. Title (Box 18c)   |  |  |  |  |
| DOE                                      |                         | JANE             |                         |                        |                        |              | PASSPORT AGENT               |  |  |  |  |
| Auth. Off. Personnel T                   | <b>ype *</b> (Box 18b)  | Auth. Off.       | Service * (Box 18b)     | Auth. Off. R           | <b>ank *</b> (Box 18b) |              | Auth. Off. Phone * (Box 18e) |  |  |  |  |
| Civilian                                 |                         | Army             |                         | GS-9 Civi              | ian                    | $\checkmark$ | 7035459475                   |  |  |  |  |
| Auth. Off. Mailing Add                   | ress * (Box 18d)        |                  |                         |                        |                        |              |                              |  |  |  |  |
| 9301 CHAPEK ROAD,<br>FORT BELVOIR, VA 22 | , BUILDING 1458<br>2060 |                  |                         |                        |                        |              |                              |  |  |  |  |

| VISA PASSPORT Task                | s 👻 Mail Room 👻 - | Training & Facilities 👻 | Customer Service 👻     | Reports 👻 | Account - |                                  |  |  |  |  |  |  |
|-----------------------------------|-------------------|-------------------------|------------------------|-----------|-----------|----------------------------------|--|--|--|--|--|--|
| Additional Information            |                   |                         |                        |           |           |                                  |  |  |  |  |  |  |
| Additional Information * (Box 19) |                   |                         |                        |           |           |                                  |  |  |  |  |  |  |
|                                   |                   |                         |                        |           |           |                                  |  |  |  |  |  |  |
| 300 characters remaining          |                   |                         |                        |           |           |                                  |  |  |  |  |  |  |
| Suspense Control                  |                   |                         |                        |           |           |                                  |  |  |  |  |  |  |
| Date Applied for Passport/Visa    | (Box 20)          | Place Applied for P     | Passport/Visa (Box 21) |           | Name of ( | Court or Passport Agent (Box 22) |  |  |  |  |  |  |
| mm/dd/yyyy                        | <b></b>           |                         |                        |           |           |                                  |  |  |  |  |  |  |
| Date Passport/Visa Received (B    | эх 23)            | Passport Number         | (Box 24)               |           | Passport  | ssue Date (Box 25)               |  |  |  |  |  |  |
| mm/dd/yyyy                        |                   |                         |                        |           |           | mm/dd/yyyy                       |  |  |  |  |  |  |
| Passport Expiration (Box 26)      |                   | Documents Include       | ed (Box 27)            |           |           |                                  |  |  |  |  |  |  |
| mm/dd/yyyy                        | mm/dd/yyyy        |                         |                        |           |           |                                  |  |  |  |  |  |  |

| Visa Passport                | Tasks –     | Mail Room 👻 | Tra | iining & Facilities 👻 | Customer Service 👻        | Reports 👻                            | Account -        |                           |       |  |
|------------------------------|-------------|-------------|-----|-----------------------|---------------------------|--------------------------------------|------------------|---------------------------|-------|--|
| mm/dd/yyyy                   |             |             |     |                       |                           |                                      |                  |                           |       |  |
| Date Passport/Visa Receive   | ed (Box 23) |             |     | Passport Number       | (Box 24)                  |                                      | Passpor          | rt Issue Date (Box 25)    |       |  |
| mm/dd/yyyy                   |             |             |     |                       |                           |                                      | mm/d             | d/yyyy                    | 1 mil |  |
| Passport Expiration (Box 26) |             |             |     | Documents Includ      | led (Box 27)              |                                      |                  |                           |       |  |
| mm/dd/yyyy                   |             |             |     |                       |                           |                                      |                  |                           |       |  |
|                              |             |             |     |                       |                           |                                      |                  |                           |       |  |
| Submit Application           |             |             |     |                       |                           |                                      |                  |                           |       |  |
| Links                        |             |             |     |                       | Contact                   |                                      |                  |                           |       |  |
| HQDA Privacy Po<br>FAO       | blicy       |             |     |                       | PSD Passpo<br>9301 Chapel | ort <b>visa</b><br>k Road. Bldg. 145 | 8                |                           |       |  |
|                              |             |             |     |                       | Fort Belvoir,             | VA 22060                             |                  |                           |       |  |
|                              |             |             |     |                       | usarmy.pent               | tagon.hqda-oaa-de                    | et.mbx.det-ppv-c | customer-service@mail.mil |       |  |

U.S.ARMY

Reports -

## **Application created**

The application has been created. Please select "Generate DD1056" to download the PDF DD1056.

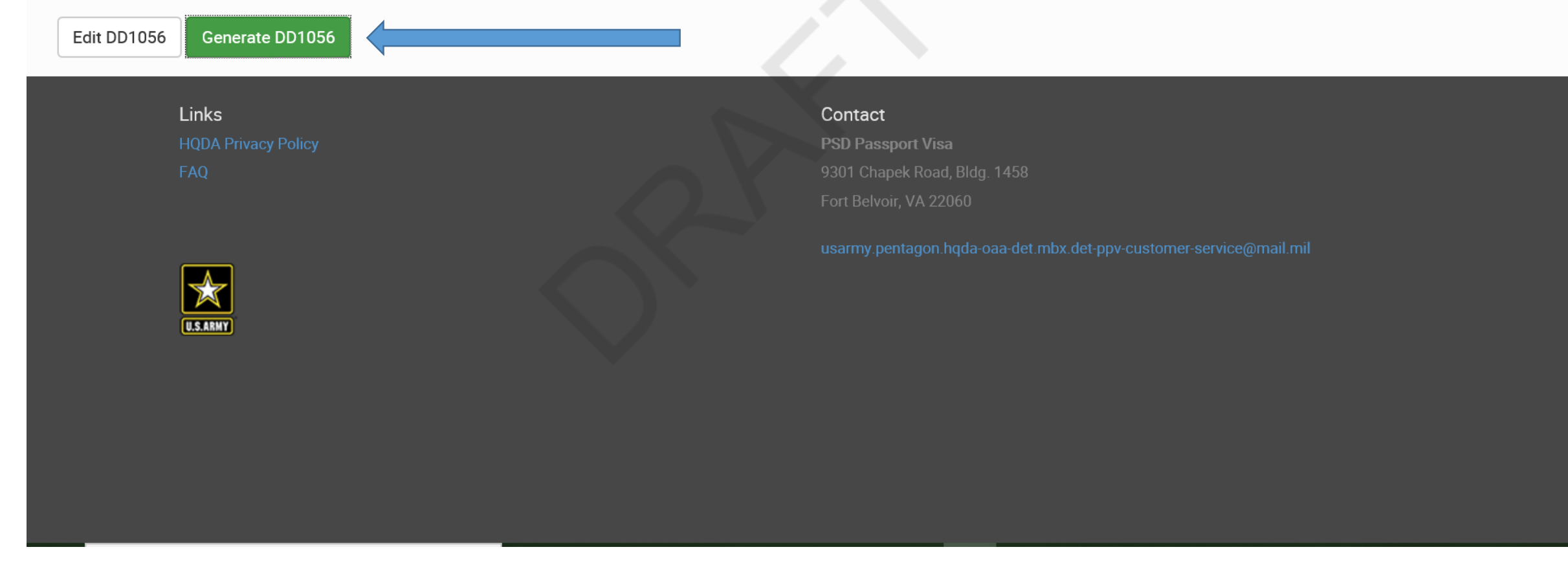

Screen shot of final submission if no errors are found. Clicking on **Generate DD1056** will create a form with a bar code on the left side via PDF format.

This form must be completed electronically or typed. See DoD 1000.21 for form completion instructions.

|           | AUTHORIZATION TO AP                                                                                                    | PLY FOR A "NO-FEE" P                                                                                                    | ASS                                                                  | PORT AND/OR REQ                                                                                                    | UEST FOR VISA                                                                                                    | OMB No. 0702-0134<br>OMB approval                                                                                                    |  |  |
|-----------|----------------------------------------------------------------------------------------------------|----------------------------------------------------------------------------------------------------|----------------------------------------------------------------------|----------------------------------------------------------------------------------------------------|----------------------------------------------------------------------------------------------------|----------------------------------------------------------------------------------------------------|--|--|
| Р         | The public reporting burden for this collection<br>gathering and maintaining the data needed, a<br>information, including suggestions for reducin<br>Division, 4800 Mark Center Drive, Alexandria<br>penalty for failing to comply with a collection of<br>PLEASE DO NOT RETURN YOUR FO<br>Headquarters Services, Enterprise M | of information is estimated to average 60 m<br>nd completing and reviewing the collection of<br>g the burden, to the Department of Defense<br>VA 22350-3100 (0702-0134). Respondent<br>of information if it does not display a current<br>DRM TO THE ABOVE ADDRESS. RI<br>fanagement Directorate, Business | ninutes<br>of informe, Wash<br>ts shou<br>ly valid<br>ESPO<br>Integr | per response, including the time for<br>mation. Send comments regarding<br>ington Headquarters Services, Exer<br>Id be aware that notwithstanding an<br>OMB control number.<br>NSES SHOULD BE SENT TO<br>ation Division, 4800 Mark Ce | reviewing instructions, searching<br>this burden estimate or any oth<br>cutive Services Directorate, info<br>any other provision of law, no per<br>Department of Defense<br>enter Drive, Alexandria, V | ng existing data sources,<br>er aspect of this collection of<br>ormation Management<br>son shall be subject to any<br>e, Washington<br>A 22350-3100. |  |  |
|           | 1. DATE PASSPORT OR VISA F<br>(YYYYMMDD)<br>05 May                                                                                                    | 2022                                                                                                    | 2. MAJOR SERVICE COMPONENT<br>DOD - Army, General                    |                                                                                                    |                                                                                                    |                                                                                                    |  |  |
|           | 3. TYPE OF REQUEST (X appropri                                                                                                    | riate box)                                                                                                    | 4. TYPE OF PASSPORT BEING REQUESTED (X if applicable)                |                                                                                                    |                                                                                                    |                                                                                                    |  |  |
|           | × INITIAL                                                                                                    | RENEWAL                                                                                                    | ×                                                                    | OFFICIAL                                                                                                    |                                                                                                    | INDENT                                                                                                    |  |  |
| -91       | ADDITIONAL PAGES                                                                                                    | VISA ONLY                                                                                                    |                                                                      | DIPLOMATIC                                                                                                    | NO-FEE REGUL                                                                                                    | AR                                                                                                    |  |  |
|           | 5. APPLICANT'S LAST NAME -                                                                                                    | FIRST NAME - MIDDLE NAME                                                                                                    | 6. 4<br>E                                                            | APPLICANT'S DATE OF<br>BIRTH (YYYYMMDD)                                                                                                    | 7. APPLICANT'S PL                                                                                                    | ACE OF BIRTH                                                                                                    |  |  |
| <u>L1</u> | DOE, JOHN                                                                                                    |                                                                                                    |                                                                      | 01 Jan 1980                                                                                                    | Californ                                                                                                    | nia, USA                                                                                                    |  |  |
| Mo-       | 8a. SPONSOR'S LAST NAME - F<br>(For spouses and/or family member)                                                                                                    | IRST NAME - MIDDLE NAME                                                                                                    | 9. SPONSOR'S MILITARY RANK/ 10. SPONSOR'S SS<br>CIVILIAN GRADE       |                                                                                                    |                                                                                                    | SSSN                                                                                                    |  |  |
| ম         | DOE, JOHN                                                                                                    |                                                                                                    |                                                                      | GS-15                                                                                                    | -00-000                                                                                                    |                                                                                                    |  |  |
|           | b. SPONSOR'S EMAIL ADDRES                                                                                                    | SS: JOHN.DOE.MIL@MA                                                                                                    | AIL.                                                                 | MIL                                                                                                    | *                                                                                                    |                                                                                                    |  |  |

The final product of VPAS, a Barcoded DD1056 Form.

| MF                                                                                                    | DOE, JOHN<br>8a. SPONSOR'S LAST NAME - FIRST NAME - MIDDLE NAME<br>(For spouses and/or family members) |                |                       |       | BIRTH (YYYYMMDD)       7. AF FLICAUL S FLACE OF BIRTH         01 Jan 1980       California, USA         9. SPONSOR'S MILITARY RANK/ 10. SPONSOR'S SSN |                                                                         |                                        |                                                                                             |  |
|----------------------------------------------------------------------------------------------------|----------------------------------------------------------------------------------------------------|----------------|-----------------------|-------|----------------------------------------------------------------------------------------------------|-------------------------------------------------------------------------|----------------------------------------|---------------------------------------------------------------------------------------------|--|
| 40                                                                                                    | DOE, JOHN                                                                                              | amily members) |                       |       | CIVIL                                                                                                    | GS-15                                                                   |                                        | 000-00-0000                                                                                 |  |
|                                                                                                    | b. SPONSOR'S EMA                                                                                       | ALL ADDRESS:   | JOHN.DOE.M            | IL@MA | AIL.MIL                                                                                                    |                                                                         |                                        |                                                                                             |  |
| 11.a. AP                                                                                                    | PLICANT'S CURRENT                                                                                      | HOME ADDRE     | SS (Include ZIP code, | ) –   |                                                                                                    | b. HOME TELE                                                            | EPHONE N                               | UMBER (Include area code)                                                                   |  |
| 1 JOHN                                                                                                    | I DOE DRIVE                                                                                            |                |                       |       |                                                                                                    |                                                                         |                                        | 7035450003                                                                                  |  |
| SAN DI                                                                                                    | IEGO, CALIFORNIA 9                                                                                     | 2129           |                       |       |                                                                                                    | c. OFFICE TEL                                                           | EPHONE                                 | NUMBER (Include area code/DSN)                                                              |  |
|                                                                                                    |                                                                                                    |                |                       |       |                                                                                                    |                                                                         |                                        | 735450004                                                                                   |  |
| 12.a. PA<br>JANE I                                                                                                    | 12.a. PASSPORT AGENT'S NAME (Last, First, Middle Initial)<br>JANE DOE                                  |                |                       |       | <ul> <li>b. MAILING ADDRESS (Include complete physical mailing address, building number, room number, ZIP code)</li> <li>HOLD FOR PICK-UP.</li> </ul> |                                                                         |                                        |                                                                                             |  |
| c. AG                                                                                                    | ENT EMAIL ADDRESS                                                                                      |                |                       |       |                                                                                                    |                                                                         |                                        |                                                                                             |  |
| JANE.DO                                                                                                    | DE.CIV@ARMY.MIL                                                                                        |                |                       | × Xi  | if hold for p                                                                                                    | oickup at the Dol                                                       | D Executive                            | e Agent Front Counter                                                                       |  |
| d. TELE                                                                                                    | EPHONE NUMBER (Incl                                                                                    | ude area code) | e. AGENT ID           |       |                                                                                                    | 1                                                                       | f. FACILIT                             | Y ID NUMBER                                                                                 |  |
|                                                                                                    | 7035459475                                                                                             |                | 1                     | 23456 |                                                                                                    |                                                                         |                                        | 428623                                                                                      |  |
| 13. DESTINATION (Country or countries)       14. SPECIAL ASSIGNMENT REQUIRING PASSPORT* (See Dapan         Japan       16. ESTIMATED DATE OF DEPARTURE (YYYYMMDD) (From country in which applicant is currently residing)       17. PROPOSED LI OF STAY |                                                                                                    |                |                       |       | <b>15. PASS</b><br>addres<br>numbe<br>HOLD F                                                                                                    | SPORT WILL BE<br>s, building number,<br>r/DSN. No APO, F<br>OR PICK-UP. | E RETURN<br>, room numb<br>PO, or P.O. | <b>ED TO:</b> (Include complete physical mailing<br>per, ZIP code, and telephone<br>Boxes.) |  |

## Final DD1056 form continuation

| 7035459475                                                                                                    | 908769                                |                             |                             |                                                                                                    | 4286       | 428623         |         |  |  |
|----------------------------------------------------------------------------------------------------|---------------------------------------|-----------------------------|-----------------------------|----------------------------------------------------------------------------------------------------|------------|----------------|---------|--|--|
| <ul><li><b>13. DESTINATION</b> (Country or countries)</li><li>Japan</li></ul>                                                                                                    | 14. SPECIAL<br>REQUIRIN               | ASSIGNMENT<br>IG PASSPORT   | ▼ (See Note)                | <ul> <li>15. PASSPORT WILL BE RETURNED TO: (Include complete physical mailing address, building number, room number, ZIP code, and telephone number/DSN. No APO, FPO, or P.O. Boxes.)</li> <li>HOLD FOR PICK-UP.</li> </ul> |            |                |         |  |  |
| 16. ESTIMATED DATE OF DEPA<br>(YYYYMMDD) (From country in w<br>currently residing)                                                                                                    | ARTURE<br>hich applicant is           | 17. PROPOSI<br>OF STAY      | ED LENGTH                   |                                                                                                    |            |                |         |  |  |
| 07 May 2022                                                                                                    |                                       | / D                         | ays                         |                                                                                                    |            |                |         |  |  |
| *NOTE: If assignment is to Attache; MAAG; JUSMMAT; Security Assistance Liaison Office (SALO); OSP or other Special Advisory Group, e.g., CENTO; or any particular assignment that will govern type and need for a passport, enter such information. If not, enter "Not Applicable." |                                       |                             |                             |                                                                                                    |            |                |         |  |  |
| 18. AUTHORIZING OFFICIAL                                                                                                    |                                       |                             |                             |                                                                                                    |            |                |         |  |  |
| a. NAME (Last, First, Middle Initial)                                                                                                    | ) ×                                   | X if same as it             | tem 12.a.                   | b. GRAD                                                                                                    | E          | c. TITLE       |         |  |  |
| DOE, JANE                                                                                                    |                                       |                             |                             | GS-9 P                                                                                                    |            | PASSPORT AGENT |         |  |  |
| d. COMPLETE MAILING ADDRE<br>9301 CHAPEK ROAD, BUILD                                                                                                    | SS (Include ZIP)<br>ING 1458          | ' code)                     | e. TELEPHO<br>(Incl. area o | NE NO.<br>ode/DSN)                                                                                                    | f. SIGNATU | RE             | g. DATE |  |  |
| FORT BELVOIR, VA 22060                                                                                                    |                                       | 7035459475                  |                             |                                                                                                    |            | 04 Apr 2022    |         |  |  |
| <b>19. ADDITIONAL INFORMATION</b><br>TDY TO JAPAN. REQUEST F                                                                                                    | N <i>(Attach conti</i><br>OR OFFICIAI | nuation pages<br>. PASSPORT | if necessary)               |                                                                                                    |            |                |         |  |  |

#### Final DD1056 form continuation

| d. COMPLETE MAILING ADDRESS (Include Z<br>9301 CHAPEK ROAD, BUILDING 1458                                                 | IP code) e                                                   | e. TELEPHONE NO<br>(Incl. area code/DSN | f. SIGN | ATURE                     |            | g. DATE                         |  |  |  |
|----------------------------------------------------------------------------------------------------|--------------------------------------------------------------|-----------------------------------------|---------|---------------------------|------------|---------------------------------|--|--|--|
| FORT BELVOIR, VA 22060                                                                                                    |                                                              | 7035459475                              |         |                           |            | 04 Apr 2022                     |  |  |  |
| <b>19. ADDITIONAL INFORMATION</b> (Attach continuation pages if necessary)<br>TDY TO JAPAN. REQUEST FOR OFFICIAL PASSPORT |                                                              |                                         |         |                           |            |                                 |  |  |  |
| FOR USE BY ISSUING OR RECEIVING AGENT (Suspense Control)                                                                  |                                                              |                                         |         |                           |            |                                 |  |  |  |
| 20. DATE APPLIED FOR PASSPORT/VISA                                                                                        | 21. PLACE APPL                                               | IED FOR PASSPO                          | RT/VISA | 22. NAME OF               | COURT OR P | ASSPORT AGENT                   |  |  |  |
| 23. DATE PASSPORT/VISA RECEIVED                                                                                           | 24. PASSPORT N                                               | NUMBER                                  |         | 25. PASSPOR<br>DATE       | T ISSUE    | 26. PASSPORT<br>EXPIRATION DATE |  |  |  |
| 27. DOCUMENT(S) INCLUDED WITH<br>PASSPORT/VISA                                                                            | 28. VISA REQUESTED FOR<br>(Country) 29. DATE PAR<br>MAILED C |                                         |         | SPORT/VISA<br>R PICKED UP | 30. PASSPO | ORT RETURNED TO                 |  |  |  |
|                                                                                                    | Japa                                                         | n                                       |         |                           |            |                                 |  |  |  |

DD FORM 1056, MAY 2016

Final DD1056 Form